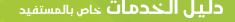

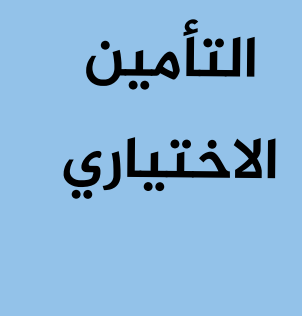

| کود کی ک                                                                                                    | طريقة تقديم الخدمة                                                                                                    | رمز الخدمة                                                                                                    |                        | ي                                                   | ل مؤمن عليه في التأمين الاختيارو                                                                                                    | <b>إسم الخدمة</b> تسجيا                                                                                                    |  |  |
|----------------------------------------------------------------------------------------------------|----------------------------------------------------------------------------------------------------|----------------------------------------------------------------------------------------------------|------------------------|-----------------------------------------------------|----------------------------------------------------------------------------------------------------|----------------------------------------------------------------------------------------------------|--|--|
| الخدمة: الخدمة                                                                                                    | إلكترونية.                                                                                                    | 1221                                                                                                    | ة في المؤسسة لا تقل عن | الذين لديهم مدة اشتراكات سابقة<br>ا                 | ى المؤمن عليه في التأمين الاختياري ا<br>بلك مفق الشيوط المحددة بهذا الدليا                                                                              | وصف الخدمة <sup>تسجير</sup>                                                                                                    |  |  |
| (Qo)                                                                                                    |                                                                                                    | الإجراءات                                                                                                    |                        | .0                                                  | رات وهی استروط المسده بست. الدیر                                                                                                    |                                                                                                    |  |  |
| طلب الاشتراك في التأمين                                                                                                    | سـم خدمـات أصحـاب الأعمـال بد                                                                                                    | 1. التقـدم الـــــي قـــــــــــــــــــــــــــــــ                                                                                | أوقات تقديم الخدمة     | قنوات تقديم الخدمة                                  | إطار تقديم الخدمة                                                                                                    | المستفيد 🗣                                                                                                    |  |  |
| الاختياري مرفقاً بــه كافــة الوثائــق اللازمــة للحصــول على الخدمــة.<br>2- التأكد من استيفاء الشيوط اللازمة لاستكمال عماية التسحيل |                                                                                                    |                                                                                                    | الدوام الرسمي          | - النافذة الإلكترونية<br>- حضور المستفيد لمبة ماحدة | – الغروع                                                                                                    | المؤمن عليه                                                                                                    |  |  |
|                                                                                                    | َ ۔<br>ب للمؤمــــن عـليــــه في الخدمـــا،                                                                                                    | 3. فتــح حســاب                                                                                                    |                        |                                                     |                                                                                                    |                                                                                                    |  |  |
|                                                                                                    | لمعتمـــدة.                                                                                                    | الإلكترونيــــة ا                                                                                                    |                        | الوثائق المطلوبة                                    |                                                                                                    | الشروط                                                                                                    |  |  |
| ات الإنتثرونينة إنى تاخيب<br>دمــات الإلكترونيــة وتعبئــة<br>التأمينيــة وإرســالها مـــع<br>رونيـــة.<br>غذة الإلكترونية.           | سحاب المومحل عنيما هاي الحدمات<br>ـــد شـــريحة الأجـــر والنمـــاذج<br>لمطلوبـــة عبـــر النافـــذة الإلكت<br>سداد الإشتراكات التأمينية عبر الناذ | <ul> <li>براللغان رفحم كا العمل.</li> <li>الدخــول إلــى</li> <li>نمــوذج تحدي<br/>المســـتندات ا</li> <li>إصدار حافظة u</li> </ul> |                        | 1. وثيقة إثبات الهوية.                              | ليـــه عـــن 21 ســـنة وأن لا يتجــاوز ســـن 60<br>فسسة لا تقل عن ثلاث سنوات.<br>في المؤسســة مــدة فعليــة وأن لا تكــون<br>م على أساس آخر أجر اشتراك. | <ol> <li>أن لا يقـل عمـر المؤمـن عا<br/>سـنة.</li> <li>وجود خدمة سابقة في المؤ</li> <li>مجود خدمة سابقة في المؤ</li> <li>أن تكـون المـدة المتوفـرة ،<br/>مـدة ضـم.</li> <li>تحديد شريحة دخل الإشتراك</li> </ol> |  |  |
| عمال.<br>نية المعتمدة.                                                                                                    | لسداد من قبل خدمات أصحاب الا <del>۔</del><br>ىتراكات بواسطة المحافظ الإلكترو                                                                       | <ol> <li>7. تأكيد حافظة اا</li> <li>8. سداد مبلغ الإش</li> </ol>                                                                    |                        |                                                     | <ol> <li>أن لا يكون خاضعاً لأحد قوانين التقاعد الأخرى.</li> <li>أن لا يكون لديه عجز صحي كلي مستديم.</li> </ol>                                          |                                                                                                    |  |  |
| ـتمادهـــا مـــن قبـــل الإدارة<br>ي وربطها.                                                                                          | ـاذج التأمينيـــة ومراجعتهـــا واء<br>ن المؤمن عليه في النظام التأمين<br>مليه بذلك.                                                                | 9. إســـتلام النمــ<br>المختصـــة.<br>10. إدخال اشتراكات<br>11. اشعار المؤمن ع                                                      |                        |                                                     |                                                                                                    |                                                                                                    |  |  |
|                                                                                                    |                                                                                                    |                                                                                                    |                        | مخرجات الخدمة                                       | رسوم الخدمة                                                                                                    | زمن الإنجاز                                                                                                    |  |  |
|                                                                                                    |                                                                                                    |                                                                                                    | لاختياري               | تسجيل المؤمن عليه في التأمين ا                      | مجاناً                                                                                                    | يوم واحد.                                                                                                    |  |  |

|                | کود               | طريقة تقديم الخدمة                                                    | رمز الخدمة                              |                 |                      |          | لتأمين الاختياري        | ىليە في ا  | نتهاء خدمة المؤمن ع   | تسجیل ا             | إسم الخدمة  |
|----------------|-------------------|-----------------------------------------------------------------------|-----------------------------------------|-----------------|----------------------|----------|-------------------------|------------|-----------------------|---------------------|-------------|
|                | الخدمة:           | إلكترونية.                                                            | 1222                                    | ىتراكا <i>ت</i> | ن عليه عن سداد الإش  | ف المؤمر | ين الاختياري وعليه يتوق | ه في التأم | تهاء خدمة المؤمن عليد | تسجيل ان<br>الشهرية | وصف الخدمة  |
|                |                   |                                                                       | الإجراءات                               |                 |                      |          |                         |            |                       |                     |             |
|                | ۇمن عليە.         | هاء التأمين الاختياري من قبل الم                                      | 1. التقدم بطلب ان                       |                 | أوقات تقديم الخدمة   |          | قنوات تقديم الخدمة      |            | إطار تقديم الخدمة     |                     | المستفيد    |
|                |                   | وإرسال اشعار للمستفيد بذلك.                                           | 2. إستلام الطلب و                       |                 | الدوام الرسمي        |          | – النافذة الإلكترونية   |            | – الفروع              |                     | المؤمن عليه |
|                |                   | من قبل قسم التأمين الاختياري.                                         | 3. مراجعة الطلب                         |                 |                      |          |                         |            |                       |                     |             |
|                |                   | الطلب.                                                                | 4. الموافقة على                         |                 |                      |          |                         |            |                       |                     | 1           |
| ـــل المؤمـــن | خدمـــة مـــن قب  | ج التامينيــة الخاصــة بإنهــاء الد<br>ها عب ب الناف ذة الالكتيوني ق. | 5. تعبئــة النمــاذ<br>عار مهارس الد    |                 |                      |          | الوتائق المطلوبة        |            |                       |                     | السروط      |
| جــد عليــه    | تأمينيــــة (إن و | ـــــــــــــــــــــــــــــــــــــ                                 | ورِرـــــــــــــــــــــــــــــــــــ |                 |                      |          | لا يوجد.                |            |                       |                     | لا يوجد.    |
|                |                   | ر مســـددة).                                                          | التزامــات غيــر                        |                 |                      |          |                         |            |                       |                     |             |
|                | .ë                | فظة بواسطة المحافظ الإلكترونين                                        | 7. سداد مبلغ الحار                      |                 |                      |          |                         |            |                       |                     |             |
|                | ىية.              | ; واعتمادها من قبل الإدارة المختد<br>،                                | 8. مراجعة النماذج                       |                 |                      |          |                         |            |                       |                     |             |
|                |                   | هاء الخدمة في النظام التأميني                                         | 9. إدخال بيانات ان                      |                 |                      |          |                         |            |                       |                     |             |
|                |                   | ـليه بـذلك.                                                           | 10. اشعار المؤمن ع                      |                 |                      |          |                         |            |                       |                     |             |
|                |                   |                                                                       |                                         |                 |                      |          |                         |            |                       |                     |             |
|                |                   |                                                                       |                                         |                 |                      |          |                         |            |                       |                     |             |
|                |                   |                                                                       |                                         |                 |                      |          |                         |            |                       |                     |             |
|                |                   |                                                                       |                                         |                 |                      |          |                         |            |                       |                     |             |
|                |                   |                                                                       |                                         |                 |                      |          |                         |            |                       |                     |             |
|                |                   |                                                                       |                                         |                 |                      |          |                         |            |                       |                     |             |
|                |                   |                                                                       |                                         |                 |                      |          |                         |            |                       |                     |             |
|                |                   |                                                                       |                                         |                 |                      |          |                         |            |                       |                     |             |
|                |                   |                                                                       |                                         |                 |                      |          |                         |            |                       |                     |             |
|                |                   |                                                                       |                                         |                 |                      |          | مخرجات الخدمة           | E,         | رسوم الخدمة           |                     | زمن الإنجاز |
|                |                   |                                                                       |                                         |                 | في التأمين الاختياري | ؤمن عليه | تسجيل انتهاء خدمة الم   |            | مجاناً                |                     | يوم واحد.   |

(%)

| كود يتجير                                  | طريقة تقديم الخدمة                                                           | رمز الخدمة                                                               |                                       | <i>خ</i> تياري                   | تأمين الاذ   | أداء الإشتراكات في اا                        | استئناف                      | إسم الخدمة                                                                              |
|--------------------------------------------|------------------------------------------------------------------------------|--------------------------------------------------------------------------|---------------------------------------|----------------------------------|--------------|----------------------------------------------|------------------------------|-----------------------------------------------------------------------------------------|
| دمة: الجهرية                               | إلكترونية. الذ                                                               | 1223                                                                     | ى المؤسسة وفق الشروط                  | كات التأمينية باستئناف دفعها إلم | داء الإشتراد | من عليه المتوقف عن أ<br>لذلك                 | قيام المؤ<br>المحددة         | وصف الخدمة                                                                              |
| (%)                                        |                                                                              | الإجراءات                                                                |                                       |                                  |              |                                              |                              |                                                                                         |
| ، اســـتئناف الإشــتراك                    | سـم خدمـات أصحـاب الأعمـال بطلــ                                             | 1. التقــدم إلـــى ق                                                     | أوقات تقديم الخدمة                    | قنوات تقديم الخدمة               |              | إطار تقديم الخدمة                            |                              | المستفيد                                                                                |
| زمــة للحصــول على<br>ا                    | ختيـاري مرفقــاً بــه كافــة الوثائــق ال                                    | في التأميــن الا<br>الخدمــة.                                            | الدوام الرسمي                         | - النافذة الإلكترونية            |              | – الفروع                                     |                              | المؤمن عليه                                                                             |
| تئناف.                                     | غاء الشروط اللازمة لاستكمال عملية الاu<br>بنية                               | 2. التأكد من استيد                                                       |                                       |                                  |              |                                              |                              |                                                                                         |
| نرونيـــة والمحافـــظ                      | ، للمؤمـــن عليـــه في الخدمـــات الإلد<br>معتمـــدة.                        | 3. فتــــح حــــــاب<br>الإلكترونيــــة اا                               |                                       | الوثائق المطلوبة                 |              |                                              |                              | الشروط                                                                                  |
| ترونيـة إلـى صاحـب<br>الالكترونيـة وتعبئـة | ساب المؤمــن عليــه في الخدمـات الإل<br>حســاب المؤمــن عليــه في الخدمــات  | 4. إرسال رقــم حد<br>العمـل.<br>5. الدخــها الــهن                       |                                       | لا يوجد.                         |              | ر 60 سنة<br>بن التقاعد الأخرى.<br>كام مستدرم | من عليه عم<br>ماً لأحد قوانب | <ol> <li>أن لا يتجاوز المؤ</li> <li>أن لا يكون خاضه</li> <li>أن لا يكون خامه</li> </ol> |
| ہے۔<br>یـــة وإرســالها مــع               | ــد شـــريحة الأجـــر والنمـــاذج التأمين                                    | نمـــوذج تحديـ                                                           | د. ۱۰ م يحون نديه عجر صحي حتي مستديم. |                                  |              |                                              |                              |                                                                                         |
| .ċ                                         | مطلوبــــة عبــــر النافــــذة الإلكترونيــــ                                | المســـتندات اا                                                          |                                       |                                  |              |                                              |                              |                                                                                         |
| لكترونية.                                  | ىداد الإشتراكات التامينية عبر النافذة ال<br>المستقد التامينية عبر النافذة ال | 6. إصدار حافظة ۱<br>                                                     |                                       |                                  |              |                                              |                              |                                                                                         |
| äraio                                      | سداد من قبل حدمات اصحاب الاعمال.<br>تباكلت بواسطة المحافظ الالكتيونية ال     | /. تاكيد حافظة ال<br>8. سداد مباغ الاش                                   |                                       |                                  |              |                                              |                              |                                                                                         |
| عتمدن.<br>ـــــــــــن قــــــل الادارة    | عراحات بواسطه المحافظ الإنصرونية الر                                         | <ol> <li>قد شداد مبنع الإســــــــــــــــــــــــــــــــــــ</li></ol> |                                       |                                  |              |                                              |                              |                                                                                         |
| , , , , , , , , , , , , , , , , , , ,      |                                                                              | المختصـــة.                                                              |                                       |                                  |              |                                              |                              |                                                                                         |
| اها.                                       | ، المؤمن عليه في النظام التأميني وربد                                        | 10. إدخال اشتراكات                                                       |                                       |                                  |              |                                              |                              |                                                                                         |
|                                            | ليه بذلك.                                                                    | 11. اشعار المؤمن ع                                                       |                                       |                                  |              |                                              |                              |                                                                                         |
|                                            |                                                                              |                                                                          |                                       |                                  |              |                                              |                              |                                                                                         |
|                                            |                                                                              |                                                                          |                                       |                                  |              |                                              |                              |                                                                                         |
|                                            |                                                                              |                                                                          |                                       |                                  |              |                                              |                              |                                                                                         |
|                                            |                                                                              |                                                                          |                                       | مخرجات الخدمة                    |              | رسوم الخدمة                                  |                              | زمن الإنجاز                                                                             |
|                                            |                                                                              |                                                                          | يه في التامين الاختياري               | استئناف أداء الإشتراكات لمؤمن عل |              | مجاناً                                       |                              | يوم واحد.                                                                               |

|                         | کود                      | طريقة تقديم الخدمة                                               | رمز الخدمة                                                       |                                                                                                    | تعديل شريحة دخل الإشتراك إلى شريحة الدخل الادنى |                                   |           |                          |                                                    |                                                           |  |
|-------------------------|--------------------------|------------------------------------------------------------------|------------------------------------------------------------------|----------------------------------------------------------------------------------------------------|-------------------------------------------------|-----------------------------------|-----------|--------------------------|----------------------------------------------------|-----------------------------------------------------------|--|
|                         | الخدمة:                  | إلكترونية.                                                       | 1224                                                             | تأمين الاختياري                                                                                          | دنی في ال                                       | أعلى إلى شريحة أجر أ              | تريحة أجر | الإشتراك الشهري من ش     | تعديل أجر                                          | وصف الخدمة                                                |  |
| (%)                     |                          |                                                                  | الإجراءات                                                        |                                                                                                    |                                                 |                                   |           |                          |                                                    |                                                           |  |
|                         | .میلد ز                  | غفض شريحة الأجر من قبل المؤمر                                    | 1.   التقدم بطلب خ                                               | أوقات تقديم الخدمة                                                                                       |                                                 | قنوات تقديم الخدمة                |           | إطار تقديم الخدمة        | <b>2</b> 2 <b>×</b>                                | المستفيد                                                  |  |
| والمحافــظ              | ت الإلكترونيــــة        | ، للمؤمــــن عـليــــه في الخدمـــان                             | 2. فتــح حســاب                                                  | الدوام الرسمي                                                                                            |                                                 | – النافذة الإلكترونية             |           | – الفروع                 |                                                    | المؤمن عليه                                               |  |
|                         |                          | <u>ﻣﻌﺘﻢ ﺩ</u> ﺓ.                                                 | الإلكترونيــــة اا                                               |                                                                                                    |                                                 |                                   |           |                          |                                                    |                                                           |  |
| إلــى صاحــب            | ت الإلكترونيــة          | ســاب المؤمــن عـليــه في الخدمــا                               | 3. إرسـال رقــم حــ<br>العم لي                                   |                                                                                                    |                                                 |                                   |           |                          |                                                    |                                                           |  |
| ىـــة وتعبئـــة         | مـــات الإلكترون         | حســاب المؤمــن عليــه في الخد                                   | ، الدخــول إلـــى                                                |                                                                                                    |                                                 | الوتائق المطلوبة                  |           |                          |                                                    | الشروط                                                    |  |
| ي ر .<br>ســـالها مـــع | التأمينيــــة وإرى       | ــد شــريحة الأجــر والنمــاذج ا                                 | نمــوذج تحديـ                                                    |                                                                                                    |                                                 | لا يوجد.                          | س_نتين    | ضــي مــدة لا تقــل عــن | ـل الا بعــد م                                     | 1. أن لا يتــم التعدي                                     |  |
|                         | ونيــــة.                | لمطلوبــــة عبـــر النافــــذة الإلكتر                           | المســـتندات اا                                                  |                                                                                                    |                                                 |                                   |           |                          | ىــابـقة.<br>ســــــــــــــــــــــــــــــــــــ | في الشــريحـة الا<br>مـــــــــــــــــــــــــــــــــــ |  |
|                         | بذة الإلكترونية<br>"     | ىداد الإشتراكات التامينية عبر الناف<br>محمد محمد المنافعة المناف | 5. إصدار حافظة u                                                 |                                                                                                    |                                                 |                                   |           | لاجر الادنى السابقة.<br> | إلى شريحة ا<br>عن قرير                             | 2. ان يكون الانتقال<br>ح أب ح ب ت أ                       |  |
|                         | ىمال.<br>بىق المەتمىدة   | سداد من قبل حدمات اصحاب الاع<br>تباكلت بماسطة المحافظ الالكتيمن  | <ul> <li>٥. ناديد حافظه ال</li> <li>٦. سداد مبلغ الاش</li> </ul> | 3. ان یکــون قـــد ادی کافـــة المبالـــغ المســـتحقة علیـــه حتـــی<br>تاب خـتقدم ـه اطلــان التعديــان |                                                 |                                   |           |                          |                                                    |                                                           |  |
| قرا الادارة             | یں شعبہدہ.<br>تمادھ ام ن | يرادك بواسطه المحافظ الإنتيرور<br>اذح التأمينيي قاممالدهتها إماع | ۲. سداد مبنغ ام<br>8. استلام النم                                |                                                                                                    |                                                 |                                   |           | ·····                    | ·· •                                               |                                                           |  |
| ···                     | 0                        |                                                                  | ه، ب <u>مصحم م</u>                                               |                                                                                                    |                                                 |                                   |           |                          |                                                    |                                                           |  |
|                         | ي وربطها.                | ، المؤمن عليه في النظام التأميني                                 | 9. إدخال اشتراكات                                                |                                                                                                    |                                                 |                                   |           |                          |                                                    |                                                           |  |
|                         |                          | ليه بذلك.                                                        | 10. اشعار المؤمن ع                                               |                                                                                                    |                                                 |                                   |           |                          |                                                    |                                                           |  |
|                         |                          |                                                                  |                                                                  |                                                                                                    |                                                 |                                   |           |                          |                                                    |                                                           |  |
|                         |                          |                                                                  |                                                                  |                                                                                                    |                                                 |                                   |           |                          |                                                    |                                                           |  |
|                         |                          |                                                                  |                                                                  |                                                                                                    |                                                 |                                   |           |                          |                                                    |                                                           |  |
|                         |                          |                                                                  |                                                                  |                                                                                                    |                                                 |                                   |           |                          |                                                    |                                                           |  |
|                         |                          |                                                                  |                                                                  |                                                                                                    |                                                 |                                   |           |                          |                                                    |                                                           |  |
|                         |                          |                                                                  |                                                                  |                                                                                                    |                                                 |                                   |           |                          |                                                    |                                                           |  |
|                         |                          |                                                                  |                                                                  | +                                                                                                    |                                                 |                                   |           |                          |                                                    |                                                           |  |
|                         |                          |                                                                  |                                                                  |                                                                                                    |                                                 | مخرجات الخدمة                     | E         | رسوم الخدمة              | <b>Ø</b> Ⅲ                                         | زمن الإنجاز                                               |  |
|                         |                          |                                                                  |                                                                  | ن شريحة أجر أعلى إلى شريحة                                                                               | من عليه من                                      | تعدیل أجر اشتراك المؤ<br>أجر أدنی |           | مجاناً                   |                                                    | يوم واحد.                                                 |  |

|                                                                                                    | کود                               | طريقة تقديم الخدمة                                                                 | رمز الخدمة                                                            |                                                                                                    | دخل الاعلى                                | لی شریحة اا   | ىريحة دخل الإشتراك إا   | تعديل ش                  | إسم الخدمة                           |
|----------------------------------------------------------------------------------------------------|-----------------------------------|------------------------------------------------------------------------------------|-----------------------------------------------------------------------|----------------------------------------------------------------------------------------------------|-------------------------------------------|---------------|-------------------------|--------------------------|--------------------------------------|
|                                                                                                    | الخدمة:                           | إلكترونية.                                                                         | 1225                                                                  | أمين الاختياري                                                                                           | لى إلى شريحة أجر أعلى في الت              | شريحة أجر أدر | ـر الإشتراك الشهري من ش | <b>ن</b> تعدیل أج        | وصف الخدمن                           |
| ( <del>)</del>                                                                                                    |                                   |                                                                                    | الإجراءات                                                             |                                                                                                    |                                           |               |                         |                          |                                      |
|                                                                                                    | ىليە.                             | فع شريحة الأجر من قبل المؤمن ـ                                                     | 1. التقدم بطلب رز                                                     | أوقات تقديم الخدمة                                                                                       | ننوات تقديم الخدمة                        |               | إطار تقديم الخدمة       |                          | المستفيد                             |
| ة والمحافـــظ                                                                                                    | ت الإلكترونيــــة                 | ، للمؤمـــن عليـــه في الخدمـــان<br>لمعتمـــدة.                                   | 2. فتـــح حــــــاب<br>الإلكترونيــــة ال                             | الدوام الرسمي                                                                                            | - النافذة الإلكترونية                     |               | – الفروع                |                          | المؤمن عليه                          |
| <ol> <li>إرسال رقم حساب المؤمن عليه في الخدمات الإلكترونية إلى صاحب</li> <li>العمل.</li> </ol>                                                                                                    |                                   |                                                                                    |                                                                       |                                                                                                    | الوثائق المطلوبة                          |               | )                       |                          | الشروط                               |
| 4. الدخــول إلـــى حســاب المؤمــن عليــه في الخدمــات الإلكترونيــة وتعبئــة<br>نمـــوذج تحديـــد شـــريحة الأجـــر والنمـــاذج التأمينيـــة وإرســـالها مـــع<br>المســـتندات المطلوبـــة عبـــر النافـــذة الإلكترونيـــة. |                                   |                                                                                    |                                                                       |                                                                                                    | ۲ يوجد.                                   | نتين في ا     | ـي مـدة لا تقـل عـن سـن | ـل الا بعــد مض<br>ابقة. | 1. لا يتــم التعديـ<br>الشـريحة السـ |
| .ċ                                                                                                    | فذة الإلكترونية                   | ىداد الإشتراكات التأمينية عبر الناذ<br>-                                           | 5. إصدار حافظة س<br>ء                                                 | 2.  أن يكون الانتقال إلى شريحة الأجر الأعلى التالية.                                                     |                                           |               |                         |                          | 2. أن يكون الانتق<br>ء               |
|                                                                                                    | عمال.<br>نبة المعتمدة             | ـسداد من قبل خدمات اصحاب الا۔<br>تباكات بواسطة المحافظ الالكتيمز                   | 6. تاكيد حافظة الـ<br>7. سداد مبلغ الاش                               | 3.  أن يكـــون قـــد أدى كافـــة المبالـــغ المســـتحقة عليـــه حتـــى<br>تاب ختقدم ـه اطلــب التعديــان |                                           |               |                         |                          |                                      |
| ، قبـــل الإدارة                                                                                                    | لینا المعتمدی.<br>تمادهـــا مـــن | ـــراحات بواسطه المحافظ المحافظ الإلىبروا<br>ــاذج التأمينيــــة ومراجعتهـــا واعـ | <ol> <li>شداد مبنع الإســــــــــــــــــــــــــــــــــــ</li></ol> |                                                                                                    |                                           |               | 0                       | ·                        |                                      |
|                                                                                                    |                                   | e .                                                                                | المختصــــة.                                                          |                                                                                                    |                                           |               |                         |                          |                                      |
|                                                                                                    | ي وربطها.                         | ، المؤمن عليه في النظام التأمين.<br>البه بذلك                                      | 9. إدخال اشتراكات<br>10 اشمار المؤمن ع                                |                                                                                                    |                                           |               |                         |                          |                                      |
|                                                                                                    |                                   | ىليە بدىت.                                                                         | 01. الل <del>تع</del> ار المومن <del>ع</del>                          |                                                                                                    |                                           |               |                         |                          |                                      |
|                                                                                                    |                                   |                                                                                    |                                                                       |                                                                                                    |                                           |               |                         |                          |                                      |
|                                                                                                    |                                   |                                                                                    |                                                                       |                                                                                                    |                                           |               |                         |                          |                                      |
|                                                                                                    |                                   |                                                                                    |                                                                       |                                                                                                    |                                           |               |                         |                          |                                      |
|                                                                                                    |                                   |                                                                                    |                                                                       |                                                                                                    |                                           |               |                         |                          |                                      |
|                                                                                                    |                                   |                                                                                    |                                                                       |                                                                                                    |                                           |               |                         |                          |                                      |
|                                                                                                    |                                   |                                                                                    |                                                                       |                                                                                                    | مخرجات الخدمة                             |               | رسوم الخدمة             |                          | زمن الإنجاز                          |
|                                                                                                    |                                   |                                                                                    |                                                                       | شريحة أجر أدنى إلى شريحة                                                                                 | عدیل أجر اشتراك المؤمن علیه من<br>جر أعلی | i             | مجاناً                  |                          | يوم واحد.                            |